# Tisk přihlášky k SDZ

Tisk přihlášky k SDZ se provádí v Apollu. Pro doktoranda je určený modulu "Ph.D. studium", který je zařazený do nabídky "Studium".

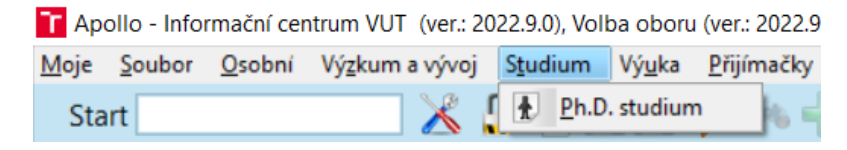

Obr. č. 1: Modul doktoranda "Ph.D. Studium"

Tisková sestava je dostupná prostřednictvím nabídky Apolla "Soubor – Tisk". Sestavu má rovněž dostupnou školitel v modulu "Moji doktorandi", případně referentka v modulu "Doktorandi". Sestava je dostupná pouze v uvedených modulech.

| Soubor Osobní Výzkum a vývoj | Studium Výuka Fakulta VUT WWW Nápověda             |
|------------------------------|----------------------------------------------------|
| Start                        | 🔀 🔒 🗄 🛃 🐬 🚜 🕂 — 🔚 🛯 🗇 🌩 🕨 🐲 👱                      |
| 👮 Ing. Somia Bredy 📩         | Moje doktorské studium: Individuální studijní plán |
| Moje doktorská studia:       | Yýběr tiskové sestavy                              |
| <b></b>                      | Výběr tiskárny                                     |
| aktivní st. ústav téma       | KONICA MINOLTA C364SeriesPCL                       |
|                              | Vše CEITEC VUT FAST FEKT FP FSI                    |
|                              | Seznam tiskových sestav:                           |
|                              | hledat                                             |
|                              | FEKT: Celkové bodové hodnocení doktoranda          |
|                              | Přihláška k obhajobě doktorské disertační práce    |
| ř:1, v:0/1 <                 | Přihláška ke státní doktorské zkoušce              |

Obr. č. 2: Tisková sestava pro přihlášku k SDZ

## Příprava záznamu pro odevzdání pojednání

Záznam pro odevzdání pojednání připraví referentka (může také školitel) v Apollu v modulu "Závěrečné práce". Na záložce "Seznam závěrečných prací" pro příslušný AR vygeneruje nový záznam pomocí tlačítka "Vložit novou práci".

| <u>M</u> oje | Soubor    | Osob  | ní Vý <u>z</u> kum a | vývoj    | S <u>t</u> udium | Vý <u>u</u> ka | Přijím | načky  | <u>F</u> akulta | <u>R</u> ektorát | VUT     | WWW       | <u>N</u> ápověda | Adm   | inistra | ce          |          |      |      |
|--------------|-----------|-------|----------------------|----------|------------------|----------------|--------|--------|-----------------|------------------|---------|-----------|------------------|-------|---------|-------------|----------|------|------|
| Sta          | rt        |       |                      | Χ.       |                  |                | 7 1    | -      | -               | 144              | -       | >1 🖏      | 0 🗱              |       |         |             |          |      |      |
| ₩Z           | ávěred    | čné p | oráce stud           | dentů    | - BP, [          | OP,            |        |        |                 |                  |         |           |                  |       |         | 00          | 6        | 0    | Θ    |
| ické ok      | ruhy 🚔    | Okruh | y (předběž. za       | dání) 🐐  | 🛉 Student        | A Se           | znam z | ávěreč | ných praci      |                  | 7       | fak./úst  | tav/ak.rok       | AST   | -       | <vše></vše> |          | 2/23 | •    |
| - Тур        | práce     |       | student              |          |                  |                | stud   | ium    |                 | závěrečn         | ná prác | :e        |                  | ^     | Zá      | kladní      |          | = 1  | Zá   |
| ser          | mestrální | 0     | student id           | student  |                  |                | akt    | progra | am zkratka      | zkontro.         | náze    | ev.       |                  |       | 0       | Otevří      | t detail |      | klac |
| Dal          | kalářská  | 342   | <b>9</b>             | .I. Mare | k                |                |        | 1      |                 | 211211           |         |           |                  |       |         | pr          | áce      |      | ní f |
| dip          | plomová   | 463   | 166497               | Marek N  | lartin, Ing      | ·              | ×      | D-P-C  | C-SI (N)        |                  | Vliv    | uplatňova | iní principů     | cirku | -       | Vic         | ožit     |      | unk  |
| diz          | zertační  | 20    |                      |          |                  |                |        |        |                 |                  |         |           |                  |       | -       | novoi       | u práci  |      | Ce   |
| V po         | jednání   | 3     |                      |          |                  |                |        |        |                 |                  |         |           |                  |       |         | Vložit      | nráci    |      | 2    |

Obr. č. 3: Záznam pro pojednání k SDZ

Do atributů záznamu postupně referentka/školitel doplní:

• Název pojednání o disertační práci (cz, en) – název se nemusí shodovat s tématem studia, může to být název budoucí disertační práce.

- Ústav
- Okruh = nastavit okruh "Pojednání k SDZ"
- Stav = přiděleno
- Vedoucí
- Garant = Vedoucí
- Student

## Školitel může upravit záznam v TEACHER

| 🕥 Editace za        | ávěrečné práce 🕞 Oponenti a konzulta                                                  | nti 🏽 🏘 Přihlášky na závěrečno          | ou práci 🕕 Odevzdané so   | ubory a posudky      |       |  |  |
|---------------------|---------------------------------------------------------------------------------------|-----------------------------------------|---------------------------|----------------------|-------|--|--|
| Závěrečná           | práce                                                                                 |                                         |                           |                      |       |  |  |
| Základní i          | nformace                                                                              |                                         |                           |                      |       |  |  |
| název<br>práce      | Vliv uplatňování principů cirkulární ekon                                             | omiky na cenu nemovité věci             |                           |                      | Ŷ     |  |  |
|                     | Maximálně 200 znaků s použitím 1 znaku                                                | Enter. Aktuální počet znaků: 68         | 3 zbývá 132 znaků         |                      |       |  |  |
| název<br>práce ang. | The impact of the application of circular economy principles on the price of property |                                         |                           |                      |       |  |  |
|                     | Maximálně 200 znaků s použitím 1 znaku                                                | Enter. Aktuální počet znaků: 8          | 5 zbývá 115 znaků         |                      |       |  |  |
| ústav               | Ústav stavební ekonomiky a řízení                                                     | <b>1</b>                                |                           | rok 2022/23          |       |  |  |
| okruh               | Pojednání k SDZ                                                                       |                                         | čís                       | lo práce             | 60    |  |  |
| typ                 | pojednání 👻                                                                           | ,,,,,,,,,,,,,,,,,,,,,,,,,,,,,,,,,,,,,,, |                           |                      |       |  |  |
| stav                | přiděleno 💌                                                                           |                                         |                           |                      |       |  |  |
| 01-11               |                                                                                       |                                         |                           |                      |       |  |  |
| Udpoved             | le osoby                                                                              | · · · · · · · · ·                       | · · · · · · · · · · · · · | 8                    |       |  |  |
| vedouci             | ing. Zdenek Krejza, Ph.D. (15086)                                                     | aprant Ing Miroslav                     | Mončík, Dh.D. (2000)      |                      |       |  |  |
| spravce             |                                                                                       |                                         | Wensik, Ph.D. (2000)      |                      |       |  |  |
| Student a           | doplňující informace                                                                  |                                         |                           |                      |       |  |  |
| student             | Ing. Martin Marek (166497)                                                            | 🗶 🛛 🗙 datum zadání                      | 27.06.2022                | max. počet přihlášek | 1     |  |  |
| program             | Stavební inženýrství                                                                  | termín pro odevzdání                    |                           | jazyk čeština (cs)   | -     |  |  |
| obor                | Management stavebnictví                                                               | datum obhajoby                          |                           | počet el. výtisků    | 1     |  |  |
|                     |                                                                                       |                                         |                           | počet papír. výtisků | 1     |  |  |
|                     | předat práci ke schválení                                                             |                                         |                           |                      |       |  |  |
|                     | 📃 zobrazit práci studentům ve Studisu                                                 | externí firma                           |                           |                      | -1: × |  |  |

Obr. č. 4: Detail záznamu pojednání

## Doplnění metadat a odevzdání souborů studentem

Do připraveného záznamu zadá student ve STUDIS v části "Moje závěrečná práce" abstrakt a klíčová slova, odevzdá elektronicky pojednání a nastaví příznak odsouhlaseno.

## ODSOUHLASENÍ DAT ZÁVĚREČNÉ PRÁCE

- Tímto odsouhlasením se práce považuje za elektronicky odevzdanou.
- Odsouhlasením stvrzuji, že všechná uvedená metadata (klíčová slova, abstrakt...) a odevzdané soubory jsou finální a navzájem korespondují.
- Beru na vědomí, že odsouhlasením dat se práce zamkne pro editaci, včetně možnosti odevzdávat elektronickou verzi práce.
- Odemknutí práce může provést vedoucí práce, nebo sekretariát ústavu, na kterém budete konat SZZ.
- Práce, která nebyla studentem odsouhlasena, není považována za řádně odevzdanou.

odsouhlaseno
Nemáte odevzdanou práci, proto nelze odeslat odsouhlasení.

Odeslat odsouhlasení

Obr. č. 5: Závěrečné odsouhlasení odevzdání

Počet znaků v každém poli je omezen na 3500. Do textového pole můžete vkládat i některé nestandardní znaky (např. znaky řecké abcedy) pomocí nástroje "Mapa znaků" z příslušenství Windows. Spusťte Start - Programy - Příslušenství - Systémové nástroje - Mapa znaků. Není ale možné vkládat znaky se změněnou velikostí písma (dolní nebo horní indexy).

| Klíčová slova:            | Kl. slova    |
|---------------------------|--------------|
|                           |              |
| Klíčová slova - anglicky: | Kl. slova En |
|                           |              |
| Abstrakt:                 | Abstr        |
|                           |              |
| Abstrakt - anglicky:      | Abstr En     |
|                           |              |

Obr. č. 6: Formulář pro zadání metadat v "Moje závěrečná práce" (STUDIS)